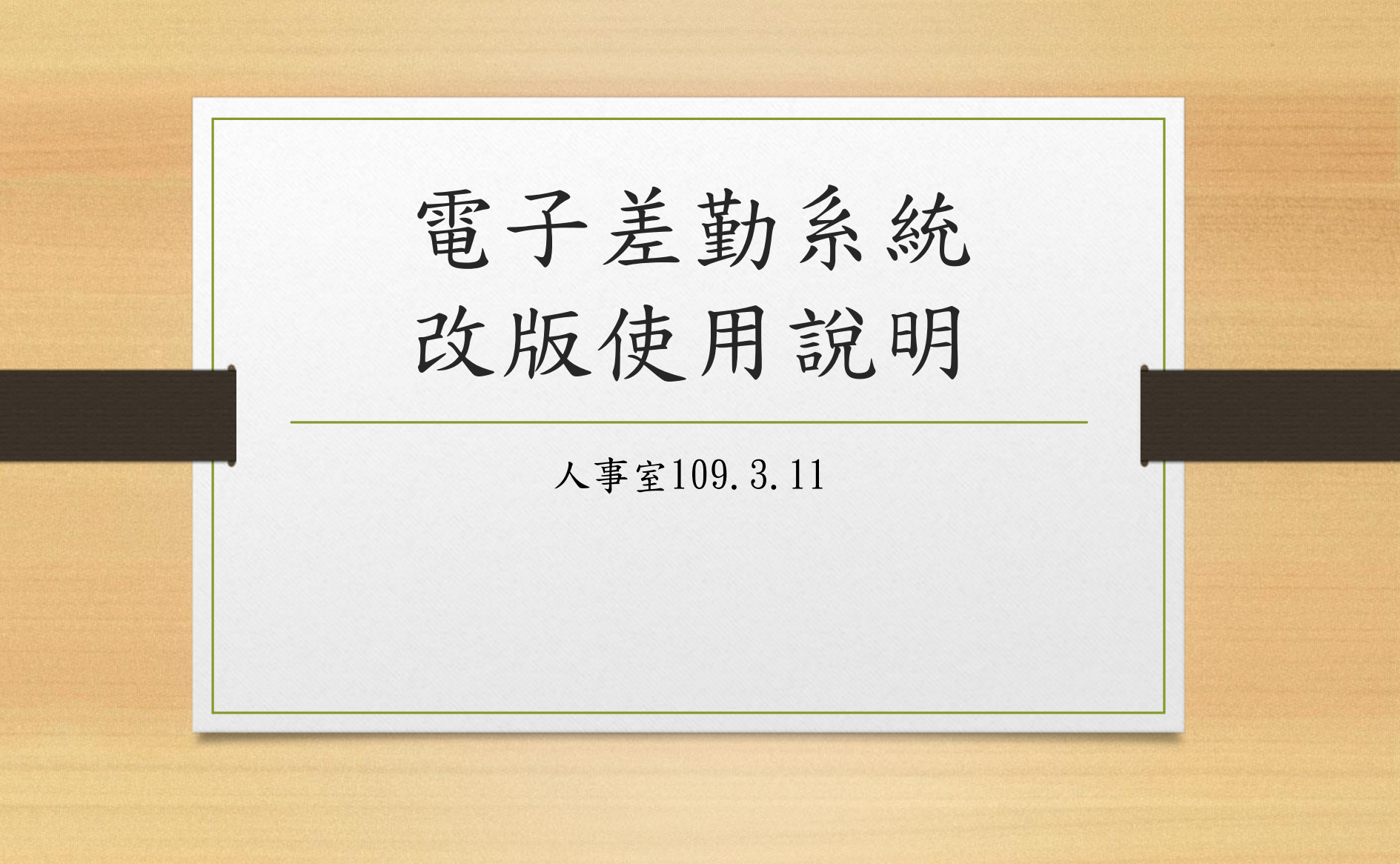

### 學校校網首頁 校務行政-差勤系統

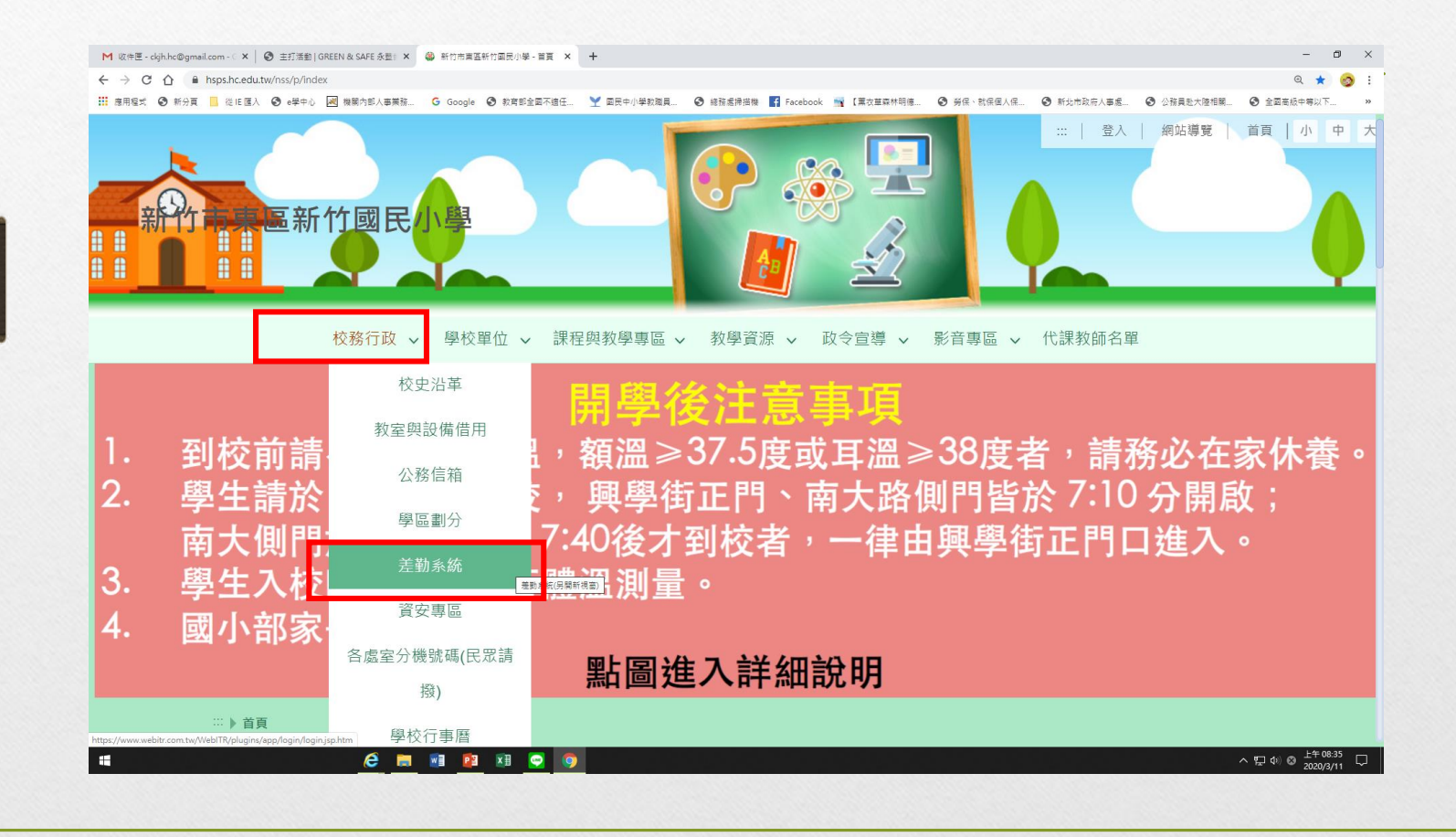

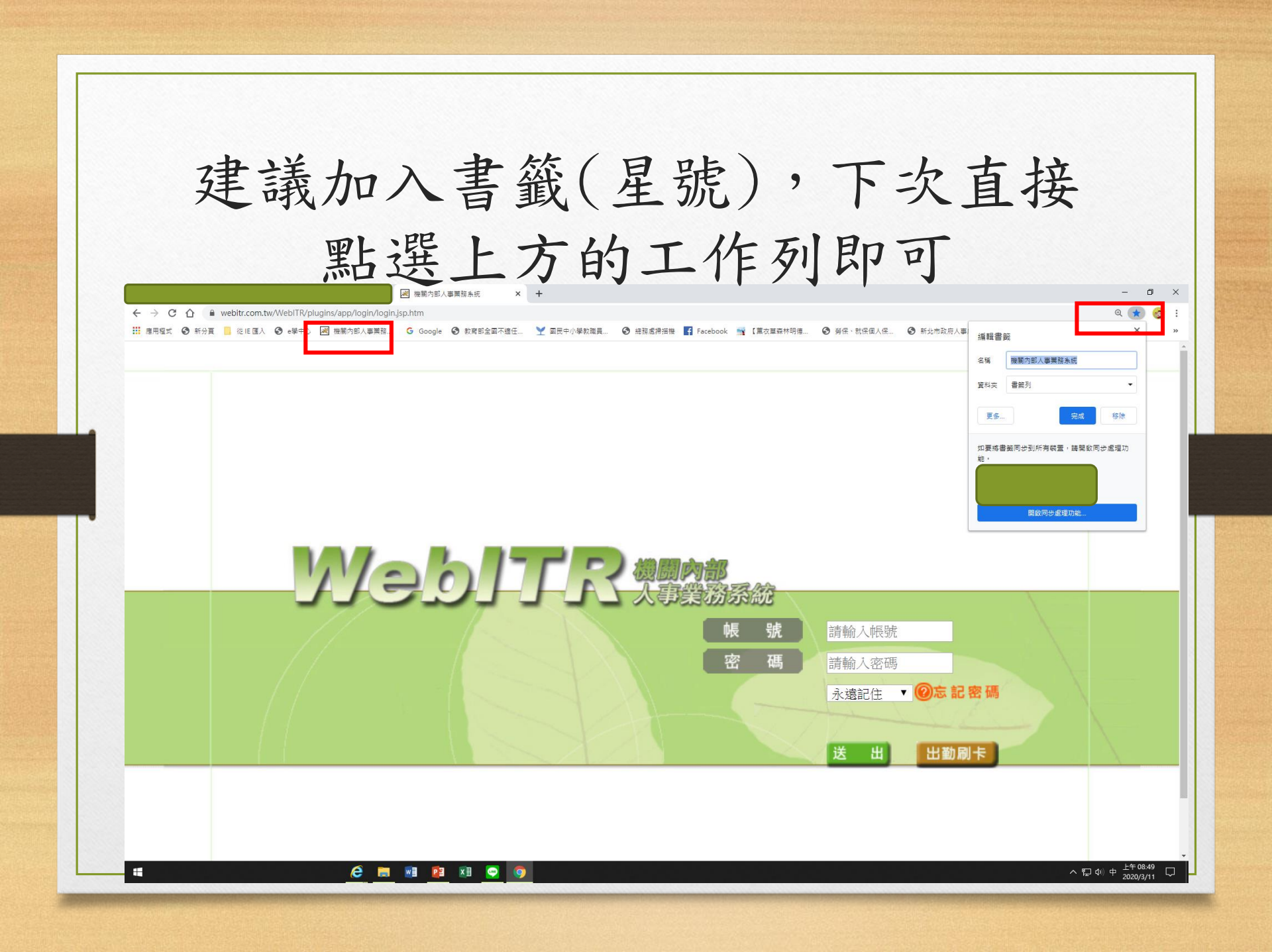

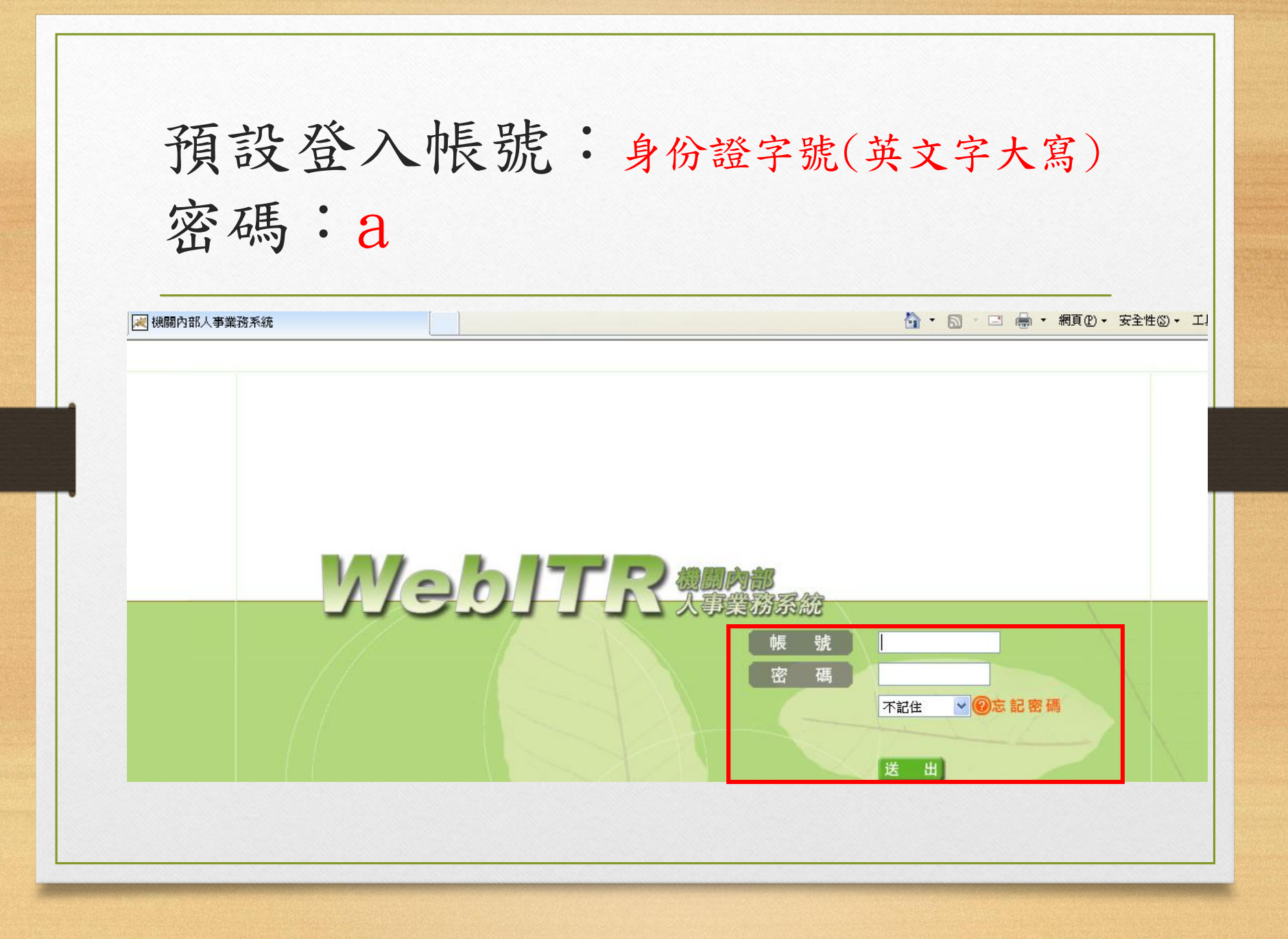

如果忘記密碼,請洽人事室重設 密碼,恢復為原設定值

 以密碼a登入後務必重設密碼。
 密碼規則:英文大寫+小寫+6個 數字,合計8位數,缺一不可,長 度需>=8。(可設Aa+6位常用數字)

登入後書面如果出現下方圖示 時按Ctrl 和 - (一次或2次) 請 E 機關內部人事業務系統 🗧 ightarrow C ightarrow webitr.com.tw/WebITR/2.0/home/mallboxHome/index.ug?\_csrf=55914ba6e2564bcd8efdbd22732f2492&\_nav=3a42d74cee02e887d9fbc3bf2967573d ~~ 🔢 淮馬尾式 🤡 新分賞 📙 從 印圖人 🞯 6学中心 😹 機關的部人專業推二 🔓 Google 🥝 教育部全國不適任... 🍸 國民中小學欺阗員... 🎯 總超高排描機 🌠 Facebook 📷 【草文芭菜林明博... 🎱 勞 份代,就居但人保.... 🌚 新北市政府人事意... 🌚 公務員款大陸相關.... 🌚 全国電磁中等以 首頁 差勤 費用 €→登出 ▲ 公告欄 差勤狀況
 109-03-04 今日您及部屬共有「0」筆差假紀錄 改版後請假系統使用說明  $(\equiv)$ 日期 上班卡 下班卡 申請記錄 出勤結果 109-03-04 109年國民旅游卡新制使用說明(兼任行政教師從109學年度生效) 03-09(-)下常  $(\equiv)$  $03-10(^{-})$ 108-03-15 教職員工請假一覽表 (五) **03-11** (Ξ) 108-03-15 03-12 (四) 公教人員可申請各項補助一覽表 (石) 03-13 (五) 108-11-06 欲申請補休時,請留意該補休是否為可派代之補休。 03-14 (六) 休息日  $(\equiv)$ 03-15(日) 例假日 下週 上週 ヘ 臣 4) ⊗ 上午 09:00 -🥭 🚍 🖬 😰 🗶 👳

| 嫔                                                               | 小厨干,分,金                                                                                                    | ► 総 回                                          | 正                 | 尚       | 圭;          | 石                  |
|-----------------------------------------------------------------|----------------------------------------------------------------------------------------------------|------------------------------------------------|-------------------|---------|-------------|--------------------|
| 初日                                                              | 小额小人夜,曾                                                                                                    | 安日                                             | 11-               | ,巾      | 画           | 且                  |
|                                                                 | 💹 履照内部人等票据系统 × +                                                                                                    |                                                |                   |         |             | -                  |
| <ul> <li>▲ webitr.com</li> <li>● 新分頁 </li> <li>▲ 從旧匯</li> </ul> | .tw/WebITR/2.0/home/mailboxHome/index.ug7_csrf=55914ba6e2564bcd8efdbd22732f2492&_nav=3a42d74cee02e<br>入 ② e学中心 図 機構内部人専専編G <u>Google ③ 教育部会副不通任 ❤ 国民中小學</u> 軟酒員 ④ 培務處測法機 | 887d9fbc3bf2967573d<br>f Facebook 🛒 【薰衣菫森林明德 🌘 | <b>9</b> 勞保、就保個人保 | 新北市政府人事 | ■處 🔇 公務員赴大陸 | ⊶ Q<br>相關 ③ 全國高級中等 |
| 行政院                                                             | ↓ ● 「「「」」 ● 「」 ● 「」 ● 「」 ● 「」 ● ● ● ● ● ●                                                                                                    |                                                | <b>四</b> 出勤刷卡     |         |             |                    |
| <b>vv</b> ec                                                    |                                                                                                    |                                                |                   |         |             |                    |
| 首頁 批核調                                                          | 案件 24 申請案件 0 代理案件 4                                                                                                    |                                                |                   |         |             |                    |
| ◆ 公古儞                                                           |                                                                                                    | ● ● 差勤狀                                        | 況                 |         |             |                    |
| 109-03-04                                                       | 改版後請假系統使用說明                                                                                                    |                                                |                   | 今日      | 您及部屬共有「     | 0」筆差假紀錡            |
| (三)<br>109-03-04                                                |                                                                                                    | 日期                                             | 上班卡               | 下班卡     | 申請記錄        | 出勤結果               |
| (三)                                                             | 109年國民旅遊卡新制使用說明(兼任行政教師從109學年度生效)                                                                                                    | 03-09 (—)                                      |                   | 1       |             | 正常                 |
| 108-03-15                                                       | 教職員工請假一覽表                                                                                                    | 03-10 ()                                       |                   |         |             |                    |
| 108-03-15                                                       |                                                                                                    | 03-11 (三)                                      |                   |         |             |                    |
| (五)                                                             | 公教人員可申請答項補助一覽表                                                                                                    | 03-13(五)                                       |                   |         |             |                    |
| 108-11-06<br>(三)                                                | 欲申請補休時,請留意該補休是否為可派代之補休。                                                                                                    | 03-14 (六)                                      |                   |         |             | 休息日                |
| ()                                                              |                                                                                                    | 03-15(日)                                       |                   |         |             | 例假日                |
|                                                                 |                                                                                                    | 上週                                             |                   |         |             | 下週                 |
|                                                                 |                                                                                                    |                                                |                   |         |             | 下迴                 |
|                                                                 |                                                                                                    |                                                |                   |         |             |                    |
|                                                                 |                                                                                                    |                                                |                   |         |             |                    |

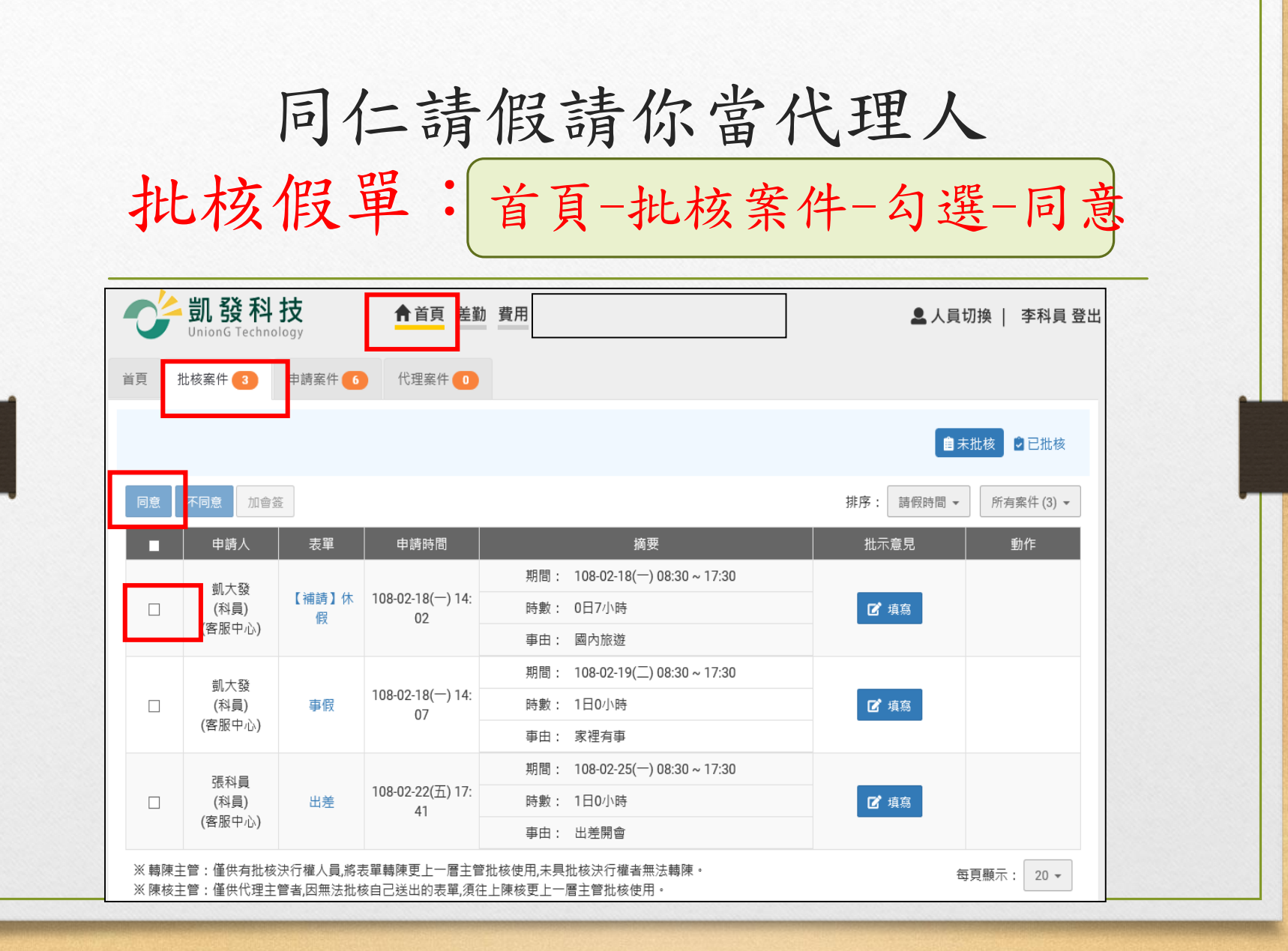

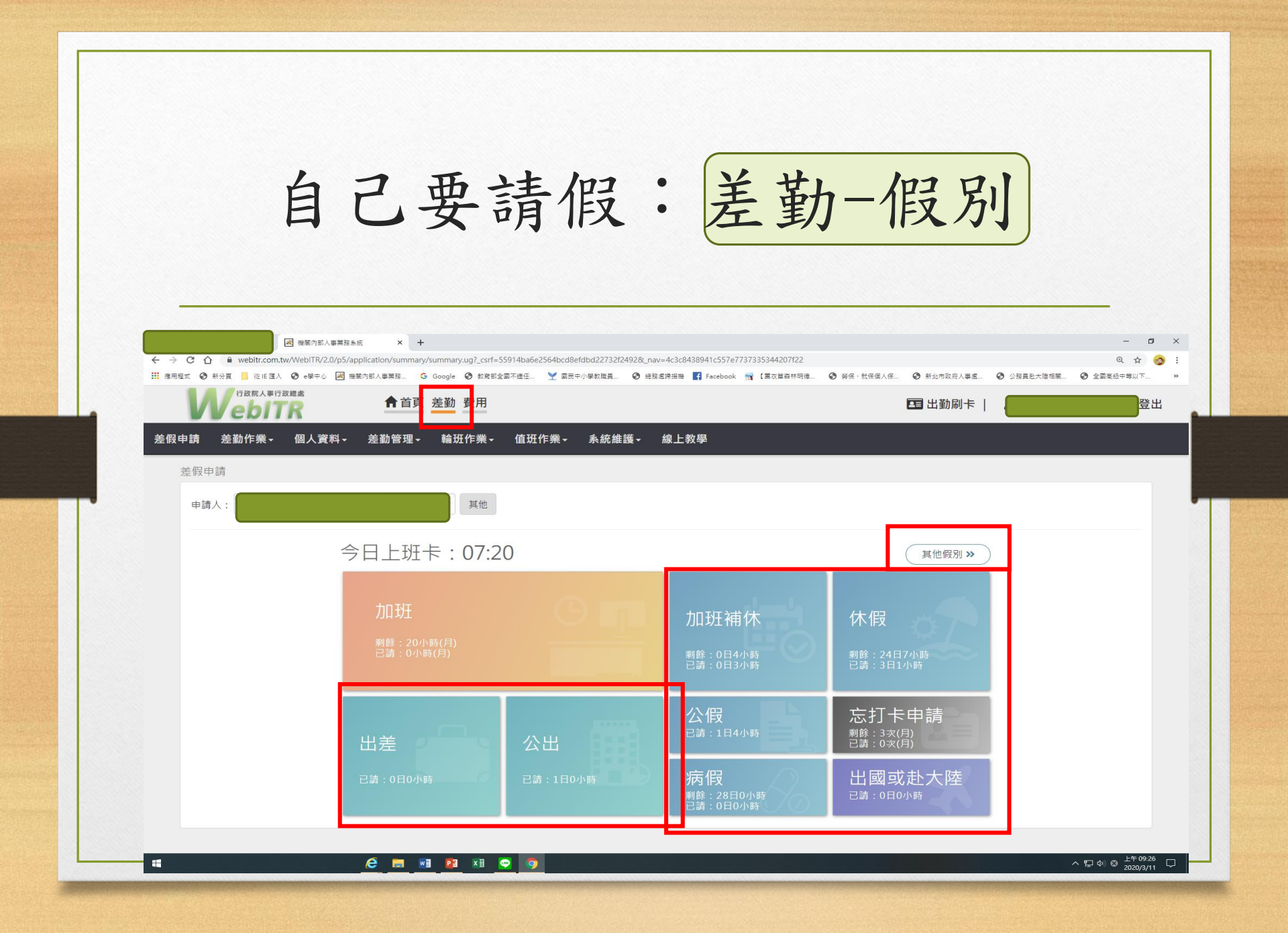

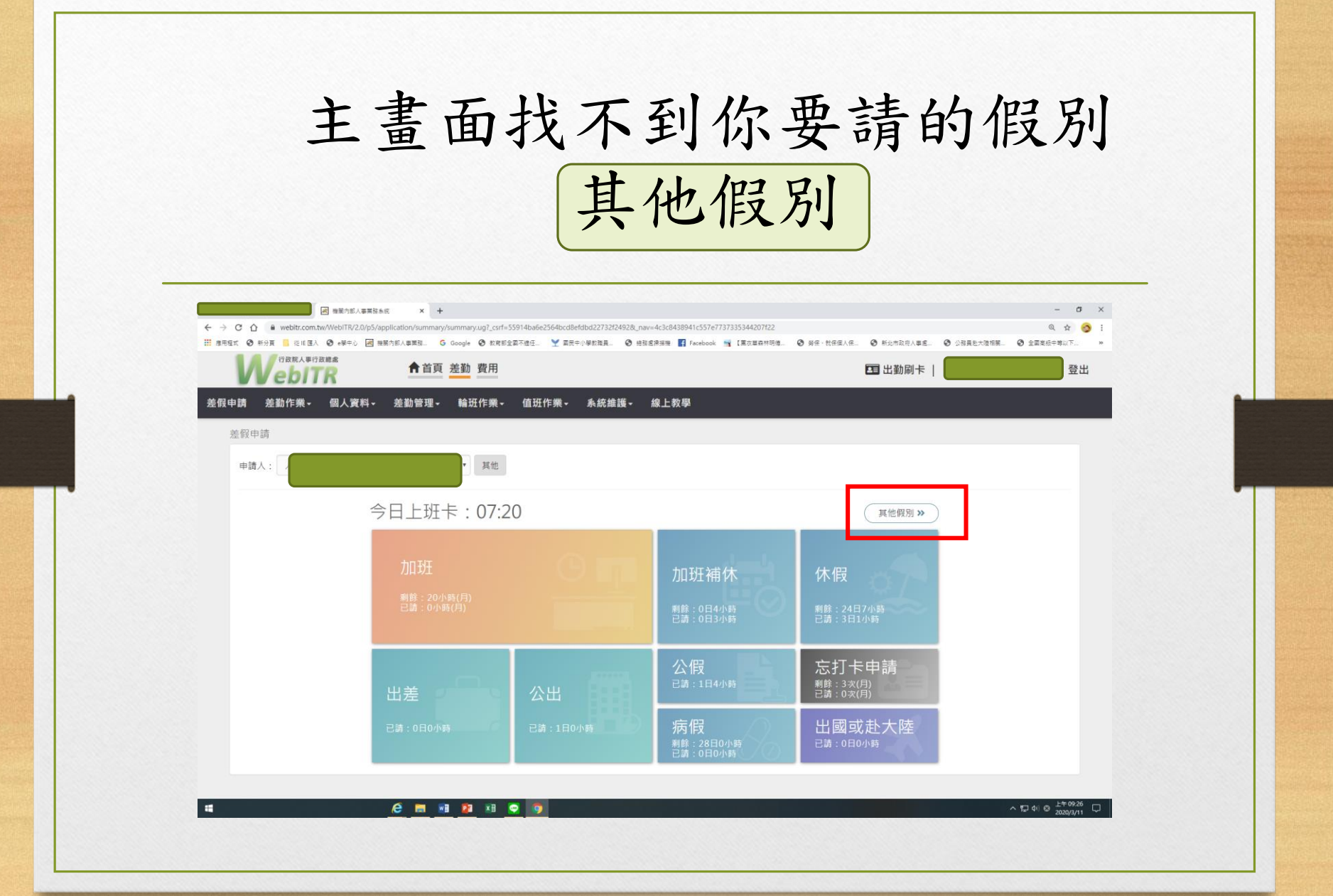

| )新分頁 📙 從旧匯入 🚱 e學中心 📈 機關內部人                                        | ,                                  | a6e2564bcd8efdbd22732f2492&_nav=4c3c8431 | 8941c557e7737335344207f22    |                                  | – <b>n</b><br>Q & g                      |
|-------------------------------------------------------------------|------------------------------------|------------------------------------------|------------------------------|----------------------------------|------------------------------------------|
| 行政院人事行政機處<br><b> や ら して</b> の に の の の の の の の の の の の の の の の の の | #果務 G Google Ø 約育部全國不適合 ↑ 首頁 差勤 費用 | : 🍸 國民中小學教職員 📀 總務處得描機 📱                  | 🕻 Facebook 📑 【重改重盛林明德 📀 勞强,對 | GEL人里 ③ 新北市政府人事處 ③ 公務員起<br>回出勤刷卡 | 法随相關 ③ 全國高級中等以下     員切換        登出     登出 |
| 差勤作業→ 個人資料→ 輪<br>申請                                               | 班作業→ 值班作業→ 線                       | 上教學                                      |                              |                                  |                                          |
| 责人:                                                               | 其他                                 |                                          |                              |                                  |                                          |
| 搜尋假別 >> 一般請假 >>                                                   | 出國或赴陸 <b>》</b> 補休 »                | (傷病 >> ) / 婚喪娩 >>                        | ➤ 公出差 >>  加班 >>              | 忘刷卡》                             |                                          |
| ▶ 加班補休                                                            | 剩餘:0日0小時<br>已請:1日6小時               | <b>首</b> 值班補休                            | 剩餘:0日0小時<br>已請:0日0小時         | 假補休                              | 剩餘:0日4小時<br>已請:3日4小時                     |
| ■ 出差補休                                                            | 剩餘:0日0小時<br>己請:0日0小時               |                                          |                              |                                  |                                          |

#### 補休申請

# 請注意是否為可派代之補休(目前只剩 108.9.30颱風假因居住地放假仍到勤)

| 新分頁 . 從           | EIE匯人 📀 e學中心 😹 機關內部人事業務 G Google 💿 款商部全國不適任 🍸 國民中小學款職員 | L 📀 總務處掃描機 🛃 Facebook 📑 【薰衣草森林明德 | ❸ 勞保、就保個人保 | 新北市政府人事。 | 惹         | 🕑 全國高級中等以下  |
|-------------------|--------------------------------------------------------|----------------------------------|------------|----------|-----------|-------------|
| 行<br>政院<br>と<br>と | ▲●行政総定 合首頁 差勤 費用                                       |                                  |            | 💶 出勤刷卡   |           | R<br>R<br>R |
| 首頁 批核學            | 案件 0 申請案件 5 代理案件 0                                     |                                  |            |          |           |             |
| 🐥 公告欄             |                                                        | ● 差勤狀:                           |            |          |           |             |
| 109-03-04         | 改版後請假系統使用說明                                            |                                  |            |          | 今日您及部屬共有「 | 「11」筆差假紀錄   |
| (二)               |                                                        | 日期                               | 上班卡        | 下班卡      | 申請記錄      | 出勤結果        |
| 109-03-04<br>(三)  | 109年國民旅遊卡新制使用說明(兼任行政教師從109學年度生效)                       | 03-09 (—)                        |            |          |           |             |
| 108-03-15         | 教職員工講假一鞭素                                              | 03-10 ()                         |            | -        | 一般加班(申請中) |             |
| (五)               |                                                        | 03-11 (三)                        |            |          | 公假(申請中)   |             |
| 108-03-15<br>(五)  | 公教人員可申請各項補助一覽表                                         | 02.12(皿)                         |            |          | 一般加斑(甲詞甲) |             |
| 108-11-06         | 他市港港什哇,港硕会拉港住民委街司河华为港住。                                | 03-13(五)                         |            |          | 公假        |             |
|                   | 故中調備你時,調田感政備你走百為可承认之無你。                                | 03-14(六)                         |            |          | 公假        | 休息日         |
| (三)               |                                                        |                                  |            |          |           |             |

程式版本: 2\_0\_1\_4[109-03-06]

🥭 🚍 📑 😰 🖾 😔 🧔

| 要                                         | 申請加班                                                                                                | :差勤-加班                                                                                                    |
|-------------------------------------------|----------------------------------------------------------------------------------------------------|----------------------------------------------------------------------------------------------------|
| e = a c c c c c c c c c c c c c c c c c c | 9部人事業基本統 × +<br>Fr/2.0/p5/application/summary/summary.ug7_csrf=55914ba6e2564bcd8efdbd22732f2492&_na | - o<br>≈4c3c6438941c557e7737335344207f22 Q ☆ 3                                                              |
|                                           |                                                                                                    | 高速電源 Linecocock 「Ling Ling Ling App 4790時」 の 形成で Ale Ling 1 Pacebook 「Ling Ling App 4990ト」<br>日田出勤刷卡   - 登出 |
| 差假申請 差勤作業→ 個人                             | 資料→ 差勤管理→ 輪班作業→ 值班作業→ 系統維護→                                                                         | 線上教學                                                                                                    |
| 左阪甲萌<br>申請人: 人事室                          | ▼ 陳明月 ▼ 其他                                                                                          |                                                                                                    |
|                                           | 今日上班卡:07:20                                                                                         | 其他假别 >>                                                                                                    |
|                                           | 加班<br><sup>剩餘:20小時(月)</sup><br>已請:0小時(月)                                                            | 加班補休 休假<br><sup>整餘:0日4小時</sup> 一 <sup>整餘:24日7小時</sup><br><sup>21時:0日3小時 <sup>整餘:24日7小時</sup></sup>          |
|                                           | 出差公出                                                                                                | 公假<br>忌請:1日4小時<br>影:3次(月)<br>己請:0次(月)                                                                       |
|                                           | 已請:0日0小時 已請:1日0小時                                                                                   | 病假<br><sup>對餘: 28日0小時<br/>已請: 0日0小時</sup>                                                                   |
| -                                         | e 🛤 📧 🛪 💿 💿                                                                                         | ∧ 및 아 ⊗ <u>1</u> 年9926<br>2020/3/11                                                                         |

| × 図 機関内部人事業<br>C 合 自 webitr.com.tw/WebITR/2.0/p | 潜奏版 × +<br>5/application/summary/getApplication.ug?_csrf=9e4f2056b60047f7bc4f1d9af6af8b7e&_nav=4c3c8438941c557e7 | - С ><br>7737335344207/22 Q ф Э<br>Гармания Оме, невце О маан-тиви О отнеченит с |
|-------------------------------------------------|----------------------------------------------------------------------------------------------------|----------------------------------------------------------------------------------|
|                                                 | ▲ ● ● ● ● ● ● ● ● ● ● ● ● ● ● ● ● ● ● ●                                                                          | ····································                                             |
| 申請 差勤作業 個人資料                                    | - 差勤管理- 輪班作業- 值班作業- 系統維護- 線上教學                                                                                   |                                                                                  |
| 回上頁加班                                           |                                                                                                    | ② 申請說明   Ø 申請說明                                                                  |
| ●單人◎多人◎群組                                       | 人事室    ▼  陳明月   ▼  其他                                                                                            | 1. 因勞基法人員同一日之加班需一併核算處理, 故經核算後, 同仁<br>不得在此送出該日加班申請, 若有需要請洽人事管理者於後台調               |
| 日期時間:                                           | 多日加班                                                                                                    | 整補登。<br>2. 為所有勞基法之職務顛別增加法規描述【勞基法第35條規定:<br>「勞工繼續工作四小時,至少應有三十分鐘之休息。但實行輪班          |
|                                                 | <ul> <li>              109-03-11             ①             16:10             ~             ①</li></ul>           | 制或其工作有連續性或緊急性者,雇主得在工作時間內,另行調<br>配其休息時間,」)。                                       |
| 專案加班:                                           | 日奉准 查詢立案紀錄                                                                                                    |                                                                                  |
| *事由:                                            | 請選擇適當之事由 ▼                                                                                                    |                                                                                  |
|                                                 | <b>東</b> 中了得你点                                                                                                   |                                                                                  |
| 註記:                                             | □無刷卡                                                                                                    |                                                                                  |
|                                                 |                                                                                                    |                                                                                  |

#### 要修改或撤銷已申請或已核准的假: 首頁-申請案件-選擇申請中/同意-查詢

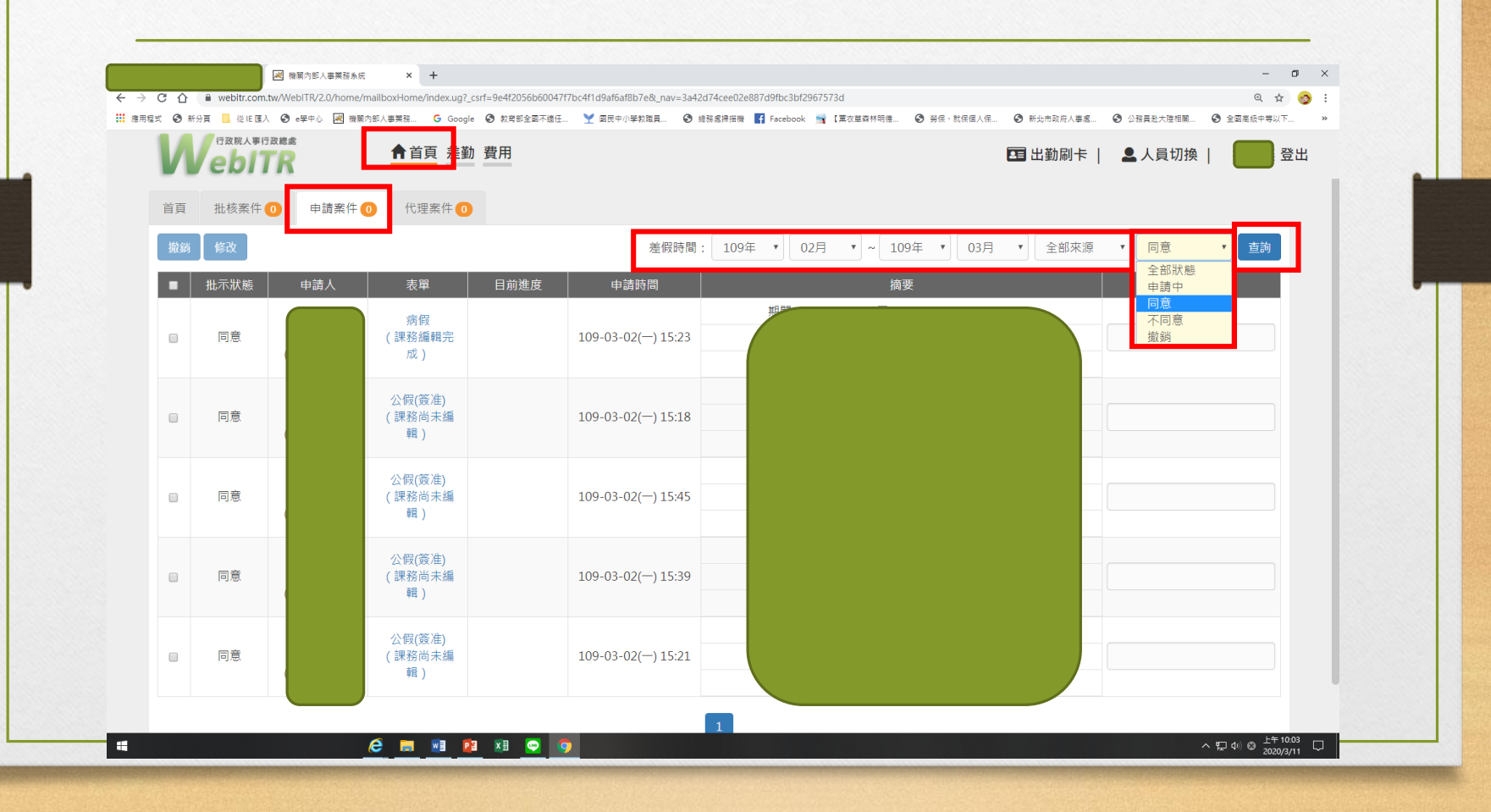

## 找出要撤銷或修改的假: 勾選撤銷或修改

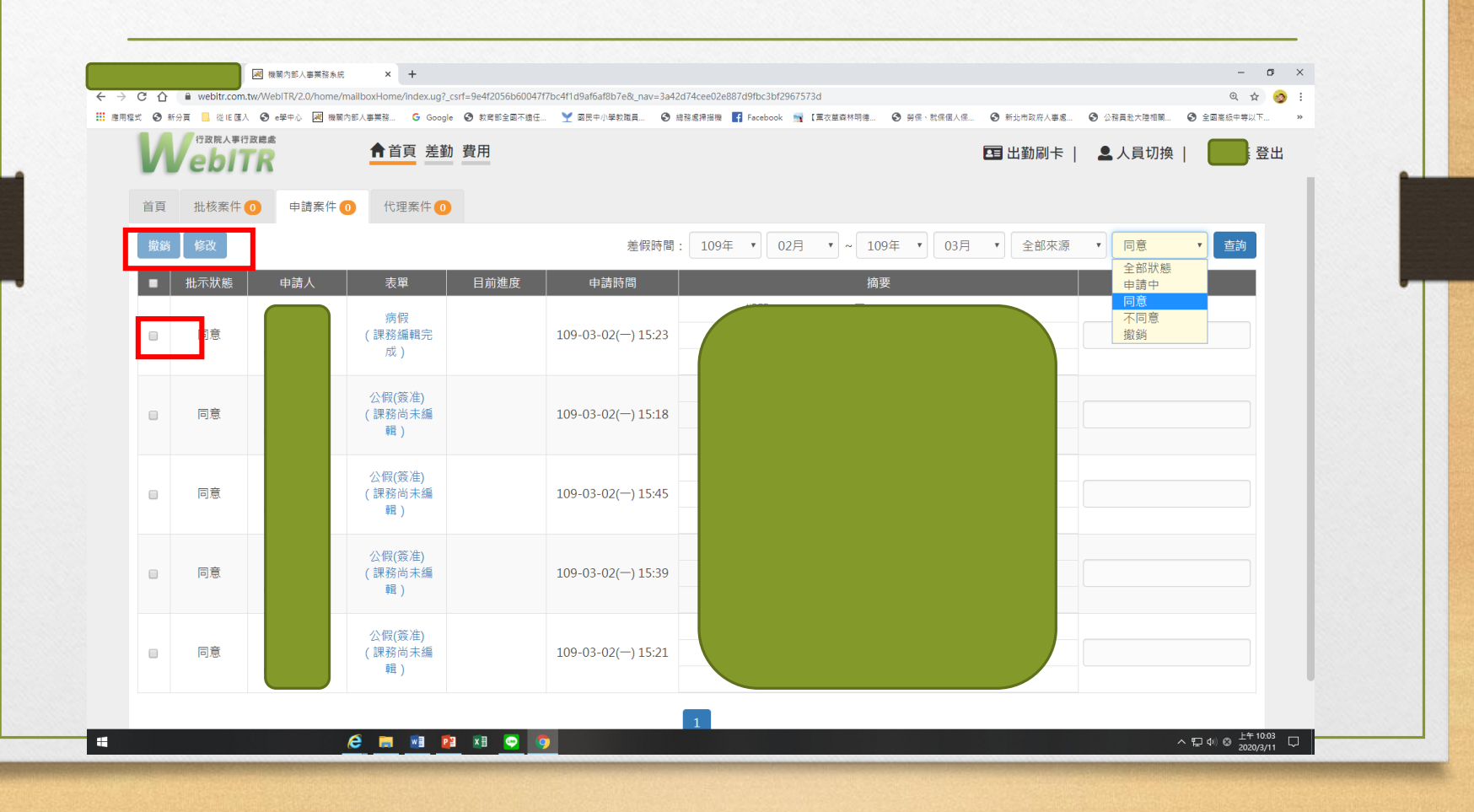

申請事假、家庭照顧假等 差勤-其他假別-一般請假 😹 機關內部人事業務系統 × + o × C 🛆 
webitr.com.tw/WebiTR/2.0/p5/application/summary.ug?\_csrf=dad218ba7d1f4fb3a01e5bf1cfe2c86e&\_nav=4c3c8438941c557e7737335344207f22 역 ☆ 🧑 : 🗰 應用爆炸 🤡 新分頁 🧧 從作匯入 😒 幸学中心 🖂 微糊內部人專業務... 🔓 Google 🧐 教育部全面不值任... 🍸 面架中小学教旗員... 🧐 總務總捐機機 👫 Facebook 📓 (黨改革政特明権... 🔇 分優、教理組入保.... 🌚 新分市政府人事集... 😒 分雅貴勉大燈伯闌.... 🌍 全國業級中等以下... 行政院人事行政總處 💶 出勤刷卡 差勤 費用 登出 bitr 差假申請 差勤作業 個人資料 -輪班作業→ 值班作業→ 線上教學 差假申請 申請人: 教學事務處 ▼ 其他 Ŧ -般請假 » 。 忘刷卡 >> 搜尋假別 >> 出國或赴陸 >> 補休 >> 傷病 » 婚喪娩 >> 公出差 » 加班 »> 剩餘:21日0小時 剩餘:1日7小 ┣ 休假 🖹 公假 已請:6日6小時 ■ 事假 已請:0日0小時 剩餘:1日7小時 🖹 其他假 已請:0日0小時 ■家庭照顧假 已請:3日6小日 ヘ 厚 小 ⊗ 上午11:29 □ Ŧ 🥭 📷 🖬 😰 🖬 📼

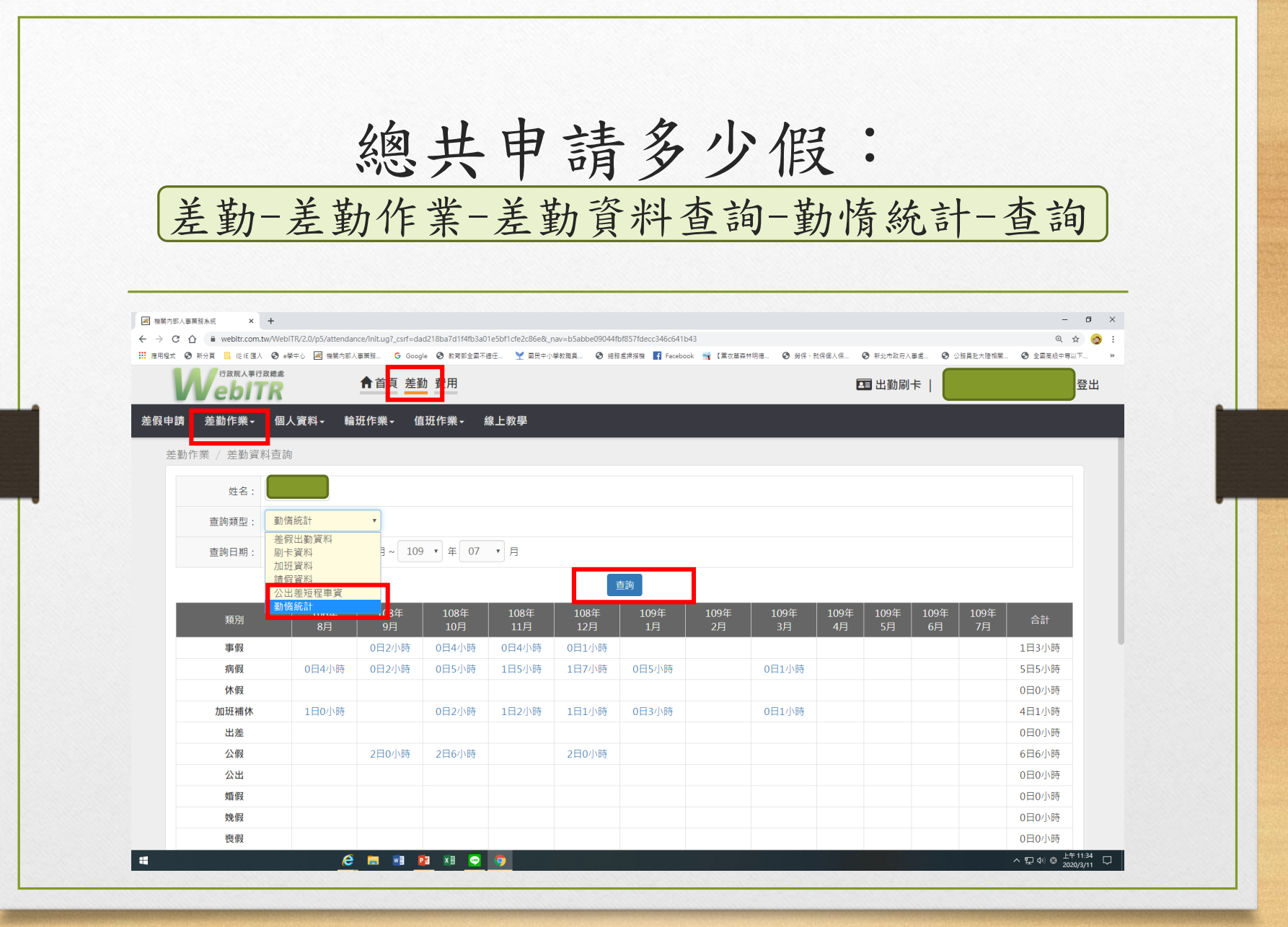

# 有任何操作上的疑問請洽人事 室,謝謝!